# VBA in Excel 1

## Creating Simple Function in VBA in Excel

- 1. Start Microsoft Excel 2013
- 2. Add the values form the figure below

|             | А | В    | С |
|-------------|---|------|---|
| 1           | а | 2.37 |   |
| 2           | b | 1.57 |   |
| 3           |   |      |   |
| 4           |   |      |   |
| 2<br>3<br>4 | b | 1.57 |   |

- 1. Launch Visual Basic from the DEVELOPER tab.
- 2. In Visual Basic Editor (VBE) insert a module (menu Insert → Module)
- 3. Type the following code:

| ~ |                                                                             |           |
|---|-----------------------------------------------------------------------------|-----------|
| ( | General) My Sum                                                             | •         |
|   | Function MySum(a As Integer, b As Integer)<br>MySum = a + b<br>End Function |           |
| E | _<br><b>≡ <u>∢</u></b>                                                      | ▼<br>▶ // |

- 4. Close VBE and return to Microsoft Excel 2013
- 5. Move the cursor to cell C2
- 6. Launch Insert Function command

|                                         |                  | ?          | > | < |
|-----------------------------------------|------------------|------------|---|---|
| Search for a function:                  |                  |            |   |   |
| Type a brief descript<br>click Go       |                  | <u>G</u> o |   |   |
| Or select a <u>c</u> ategory:           | User Defined 🗸 🗸 |            |   |   |
| Select a functio <u>n</u> :             |                  |            |   |   |
| MySum                                   |                  |            |   | ^ |
|                                         |                  |            |   |   |
|                                         |                  |            |   |   |
|                                         |                  |            |   |   |
|                                         |                  |            |   | ~ |
| MySum(a,b)                              |                  |            |   | ~ |
| <b>MySum(a,b)</b><br>No help available. |                  |            |   | ~ |
| <b>MySum(a,b)</b><br>No help available. |                  |            |   | ~ |
| <b>MySum(a,b)</b><br>No help available. |                  |            |   | ~ |

- 7. In the opened dialog box select the category User Defined from the dropdown list and the function MySum from the list of available functions and press OK.
- 8. In the Function Arguments dialog box select the two parameters of the function by clicking in the B1 and B2 cell respectively.

| Fund                | tion Arguments     |          |   |      |    | ? |       | ×  |
|---------------------|--------------------|----------|---|------|----|---|-------|----|
| Su                  | n                  |          |   |      |    |   |       |    |
| Α                   | B1                 | 1        | = | 2.37 |    |   |       |    |
| В                   | B2                 | <b>1</b> | = | 1.57 |    |   |       |    |
| No f                | nelp available.    | в        | = | 3.94 |    |   |       |    |
| Forn<br><u>Help</u> | nula result = 3.94 |          |   |      | ОК | ( | Cance | el |

9. Press OK

## Debugging and inspecting variables

- 1. Reopen VBE
- 2. In the statement MySum = a + b toggle a breakpoint (Debug →Toggle Breakpoint)
- 3. Activate the Excel workbook
- 4. Change the content of cell B2 to 1.53 and press Enter

| ~  | Book1 - Module1 (Code)                                            |                  |   |
|----|-------------------------------------------------------------------|------------------|---|
| (0 | General)                                                          | ▼ MySum          | • |
| ¢  | Function MySum(a As Intege<br>MySum = a + b<br>End Function b = 2 | r, b As Integer) |   |
|    | ≣                                                                 |                  |   |

Notice that Excel will recalculate the sheet and call again the Visual Basic function MySum. Since we've toggled a breakpoint in line MySum = a + b, the execution stops in this point. When you move the mouse pointer over a variable, a tooltip window will pop up with the actual value of the variable.

You can advance the execution step by step by pressing F8 (Debug  $\rightarrow$  Step Into) or Continue (F5).

1. Change the MySum function as follows:

```
Function MySum(a As Double, b As Double) As Double
MySum = a + b
End Function
```

- 2. Activate the current workbook in Excel and do a recalculate by pressing CTRL+ALT+F9
- 3. Explain the differences between the previous and current example

## **Decision Algorithms**

We will write a VB function that evaluates the mathematical function:

$$f(x) = \begin{cases} x^2 + 2x & x \le 0\\ x + 3 & 0 < x < 1\\ 2x & x \ge 1 \end{cases}$$

1. Activate VBE and in module Module1 add the following code:

```
Function MyFunction (x As Double) As Double
If (x <= 0) Then
MyFunction = x ^ 2 + 2 * x
Else
If (x >= 1) Then
MyFunction = 2 * x
Else
MyFunction = x + 3
End If
End If
End If
End Function
```

Add a breakpoint in the first line of the function and execute the function for three diferent value :

 -1, 2 and 0.5. Follow the flow of the function by pressing repeatedly F8 to see how the function is executed based on the entered value

#### Loops with known number of steps

We will write a VB function to calculate the factorial of a number.

1. Activate VBE and in module Module1 add the following code

```
Function Factorial(n As Long) As Long
Dim i As Integer
Factorial = 1
For i = 1 To n
Factorial = Factorial * i
Next i
End Function
```

2. Add a breakpoint in the line **Factorial = Factorial \* i** and run the function for different values of the parameter **n**.

- **REM.** You'll notice that the function is able to calculate the factorial of a number up to 12. If the parameter is greater than 12 an overflow of the Long data type occurs.
  - 1. Change the function to deal with numbers greater than 12. In case of a number greater than 12, the function will return an error message "Overflow".

```
Function Factorial (n As Long) As Variant
    Dim i As Integer
    If (n > 12) Then
        Factorial = "Overflow"
     Else
        Factorial = CLng(1)
        For i = 1 To n
            Factorial = Factorial * i
        Next i
    End If
End Function
```

**REM.** You'll notice that we changed the data type of the function from Long to Variant. The Variant data type can hold any of the other data types: numerical (Integer, Long, Single or Double) or string (String).

Also in the **Else** branch we have added a conversion from 1 (which defaults to Integer) to **CLng**(1) which will force the Factorial function to hold a **Long** type.

## Inspecting the variables with the Watch window

- Add two breakpoint in the lines: Factorial = "Overflow" and Factorial = CLng(1). 2.
- Move the cursor over the variable Factorial and from the context menu select the command 3. Add Watch.
- 4. In the opened dialog make sure that in the textbox Expression the name of the variable Factorial is displayed

| dd Watch                           |                |
|------------------------------------|----------------|
| Expression:                        | ОК             |
| Factorial                          | Cancel         |
| Context                            |                |
| Procedure: Factorial               | ✓ <u>H</u> elp |
| Module: Module 1                   | •              |
| Project: VBAProject                |                |
| Watch Type                         |                |
| Watch Expression                   |                |
| C Break When Value Is <u>T</u> rue |                |
| C Break When Value Changes         |                |

5.

| Wa   | atches    |                              |               |                   |          |
|------|-----------|------------------------------|---------------|-------------------|----------|
| E    | xpression | Value                        | Туре          | Context           | <b></b>  |
| රිග් | Factorial | <out context="" of=""></out> | Variant/Empty | Module1.Factorial |          |
|      |           |                              |               |                   |          |
|      |           |                              |               |                   |          |
|      |           |                              |               |                   |          |
|      |           |                              |               |                   |          |
|      |           |                              |               |                   |          |
|      |           |                              |               |                   |          |
|      |           |                              |               |                   | <u> </u> |

**REM.** You'll notice that the **Watches** window will be displayed in VBE and the name of the variable added to the list of variables to watch.

- 6. Rerun the function Factorial for values less or greater than 12 and inspect the values and data type of the function **Factorial** in the **Watches** window.
- Change the statement Factorial = CLng(1) in Factorial = 1 and check the data type of the Factorial function for different values of n in the Watches window.
- 1. Change the function to deal with negative numbers.
- 2. Add an **IF** block to check if n is less than zero. If this is the case, the function will return the message "Negative"

```
Function Factorial(n As Long) As Variant
Dim i As Integer

If (n < 0) Then
Factorial = "Negative"
Else
If (n > 12) Then
Factorial = "Overflow"
Else
Factorial = 1
For i = 1 To n
Factorial = Factorial * i
Next i
End If
End If
End If
End Function
```

## Loops with unknown number of steps

### We will write a function that calculates the value of $e^x$ with a desired precision $\varepsilon$ .

**REM:** To calculate  $e^x$  we will use the series approximation:

$$e^{x} = \sum_{k=0}^{\infty} u_{k} = 1 + x + \frac{x^{2}}{2!} + \frac{x^{3}}{3!} + \dots + \frac{x^{n}}{n!}$$
 with  $u_{k} = \frac{x^{k}}{k!} = \frac{x}{k}u_{k-1}$ 

- 1. Activate VBE and in module Module1 add the following code:
- 2. Insert this function in Excel and calculate the value of  $e^x$  for different values of x.
- Check the value returned from our function with the value obtained from the library function EXP(x).
- 4. Change the value of the precision constant and rerun the code
- 5. Add a breakpoint at the beginning of the function and execute the code step by step for x=1.

```
Function ExpX(x As Double) As Double

Const Eps = 0.0001

Dim u As Double

Dim k As Integer

ExpX = 0

u = 1

k = 0

Do While (u > Eps)

ExpX = ExpX + u

k = k + 1

u = u * x / k

Loop

End Function
```

**REM.** You'll notice that we've added a constant, declared with the keyword **Const**.

#### We will write a function that calculates the square root of a number with a constant precision $\epsilon$ .

**REM:** We will used the fact that the sequence  $(x_n)$  defined by  $x_1 = a$ ,  $x_n = \frac{1}{2} \left( x_{n-1} + \frac{a}{x_{n-1}} \right)$  converges to  $\sqrt{a}$ . The limit for  $\sqrt{a}$  is the term for which  $|x_n - x_{n-1}| < \varepsilon$ 

**REM.** To calculate the absolute value (without a sign) of a number we use the VB function **Abs**.

- 1. Activate VBE and in module Module1 add the previous code:
- 2. Insert this function in Excel and calculate the value of  $\sqrt{a}$  for different values of a.
- 3. Check the value returned from our function against the value obtained from the library function **SQRT(a).**
- 4. Change the value of the precision constant and rerun the code
- 5. Add a breakpoint at the beginning of the function and execute the code step by step for **a=4**.